# Netathlon2XFForRowing 划船模拟比赛软件操作手册

#### 1. 功能

利用该软件能够实现单机划船比赛、团队划船比赛、网络划船比赛等。

#### 2. 驱动准备及安装

• wrs4v2

下载地址:

http://www.howtorow.com/software/download-watercoach-f-i-t

• WaterCoach\_FIT\_Installer

下载地址:

http://www.howtorow.com/software/download-watercoach-f-i-t

• Netathlon2XFForRowingSetup

下载地址:

http://www.downloadfitcentric3.com/download/NA2XF for Rowing/Netathlon2 XFForRowingSetup.exe

下载 wrs4v2、WaterCoach\_FIT\_Installer、Netathlon2XFForRowingSetup 这三个驱动程序,并按以上顺序依次安装。

**注意:** 在安装完成 wrs4v2 安装后,需要通过 WaterRower 划船器配套的数据线将 划船器与电脑连接,以便 WaterCoach\_FIT\_Installer 及 Netathlon2XFForRowing 能 顺利安装成功。

#### 3. 程序配置

在桌面找到 Netathlon2XFForRowing 程序,邮件点击属性。

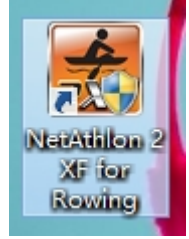

找到"兼容性"设置,在"兼容模式"中勾选"以兼容模式运行这个程序",在"权限等级" 中勾选"以管理员身份运行此程序",点击"确定"保存。

| NetAthlon 2 XF for Rowing 雇性 🛛 🗙          |  |  |  |  |  |  |  |
|-------------------------------------------|--|--|--|--|--|--|--|
| 常规 快捷方式 兼容性 安全 详细信息                       |  |  |  |  |  |  |  |
| 如果此程序不能在这个版本的 Windows 上正常工作,请尝试运行兼容性疑难解答。 |  |  |  |  |  |  |  |
| 运行兼容性疑难解答                                 |  |  |  |  |  |  |  |
| 如何手动选择兼容性设置?                              |  |  |  |  |  |  |  |
| 兼容模式                                      |  |  |  |  |  |  |  |
| ☑ 以兼容模式运行这个程序:                            |  |  |  |  |  |  |  |
| Windows XP (Service Pack 3) v             |  |  |  |  |  |  |  |
| 设置 □ 简化的颜色模式                              |  |  |  |  |  |  |  |
| 8位(256)色 🗸                                |  |  |  |  |  |  |  |
| □用 640 x 480 屏幕分辨率运行                      |  |  |  |  |  |  |  |
| □ 高 DPI 设置时禁用显示缩放                         |  |  |  |  |  |  |  |
| 权限等级<br>☑ 以管理员身份运行此程序                     |  |  |  |  |  |  |  |
| 受更改所有用户的设置                                |  |  |  |  |  |  |  |
| <b>确定 取消</b> 应用(A)                        |  |  |  |  |  |  |  |

#### 4. 软件操作步骤

#### 4.1 进入系统

双击桌面快捷方式进入程序,出现以下界面时点击任意键进入系统。

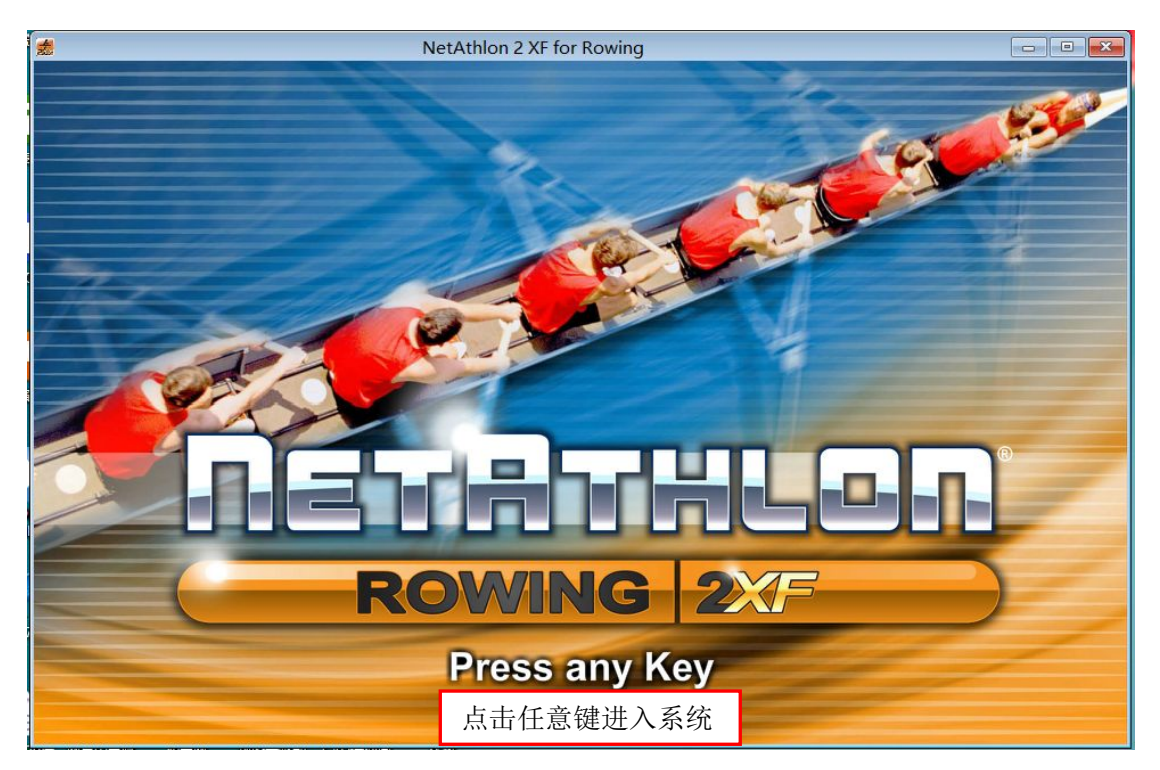

### 4.2 系统界面

系统界面如下:

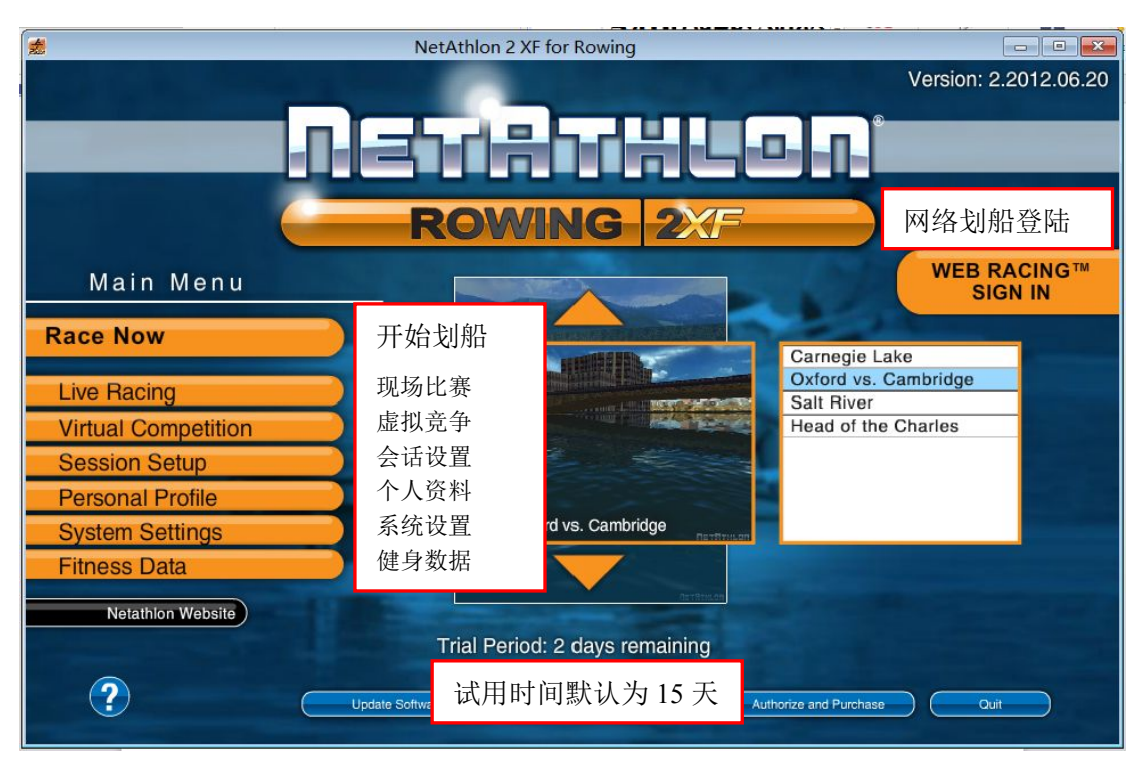

# 4.3 个人资料设置

点击 Personal Profile(个人资料)进行设置,以便运动数据和分析能够更加准确。 提供设置的内容包含:语言、单位、重量、生日、目标心率范围。需要注意的事重量的单位 为 lbs(磅),1kg=2.2065lbs,故若您重量为 70kg,则需设置为 154 lbs(四舍五入)。

| 🖠 NetAthlon 2 XF for Rowing                                                                                  |                                      |                                                         |   |  |  |  |  |
|----------------------------------------------------------------------------------------------------|--------------------------------------|---------------------------------------------------------|---|--|--|--|--|
| Version: 2.2012.06.20                                                                                        |                                      |                                                         |   |  |  |  |  |
| User Profile<br>Manage Profiles<br>Language En<br>Units US<br>Weight 16<br>Birthday 09<br>Target HR Zones 15 | 管理概况<br>语言<br>单位<br>重量<br>生日<br>目标心率 | Weight                                                  |   |  |  |  |  |
| Main Menu                                                                                                    | Trial Period                         | 2 days remaining<br>Credits Authorize and Purchase Quit | ) |  |  |  |  |

# 4.4 系统设置

点击 System Settings (系统设置)进行设置,选择正确的健身设备以便数据能够正常接入。 点击 Exercise Equipment (健身设备),在弹出的窗口中配置如下:

Equipment: WaterRower USB

#### Port: COM3

备注:若驱动安装正确,且数据线将划船器和电脑正常连接,则在选择 WaterRowerUSB 后端口号会自动弹出,若没有自动弹出,请重新检查驱动及数据线的安装是否正确。

| *                  | NetAthlon 2 XF        | for Rowing     |                    |                       |  |  |  |
|--------------------|-----------------------|----------------|--------------------|-----------------------|--|--|--|
| _                  |                       |                |                    | Version: 2.2012.06.20 |  |  |  |
| Π.                 | 2112                  |                |                    | 0                     |  |  |  |
| ROWING 2XF         |                       |                |                    |                       |  |  |  |
| System Settings    |                       | Exercise Equi  | ipment             |                       |  |  |  |
| Race Now           |                       | Equipment      | Waterrower USB     | -                     |  |  |  |
| Exercise Equipment | 健身设备                  | Port           | COM 3              | ·                     |  |  |  |
| External HR Device | 扩展心率装置                | Calibration    |                    |                       |  |  |  |
| Video Settings     | 视频设置                  | Resistance     | - not applicable - |                       |  |  |  |
| Video Optimization | 祝 <u></u> 观仉化<br>声音设置 | Grade          | 0.0                |                       |  |  |  |
| Main Manu          |                       |                |                    |                       |  |  |  |
|                    |                       | Auto start/sto | p clock            |                       |  |  |  |
|                    | Trial Period:         | Save           |                    | Cancel                |  |  |  |
| ?                  |                       |                |                    |                       |  |  |  |

## 4.5 开始模拟比赛

回到主菜单界面,系统提供四种模拟划船进行比赛,通过上下键选择好后,点击"Race Now" 开始模拟比赛。

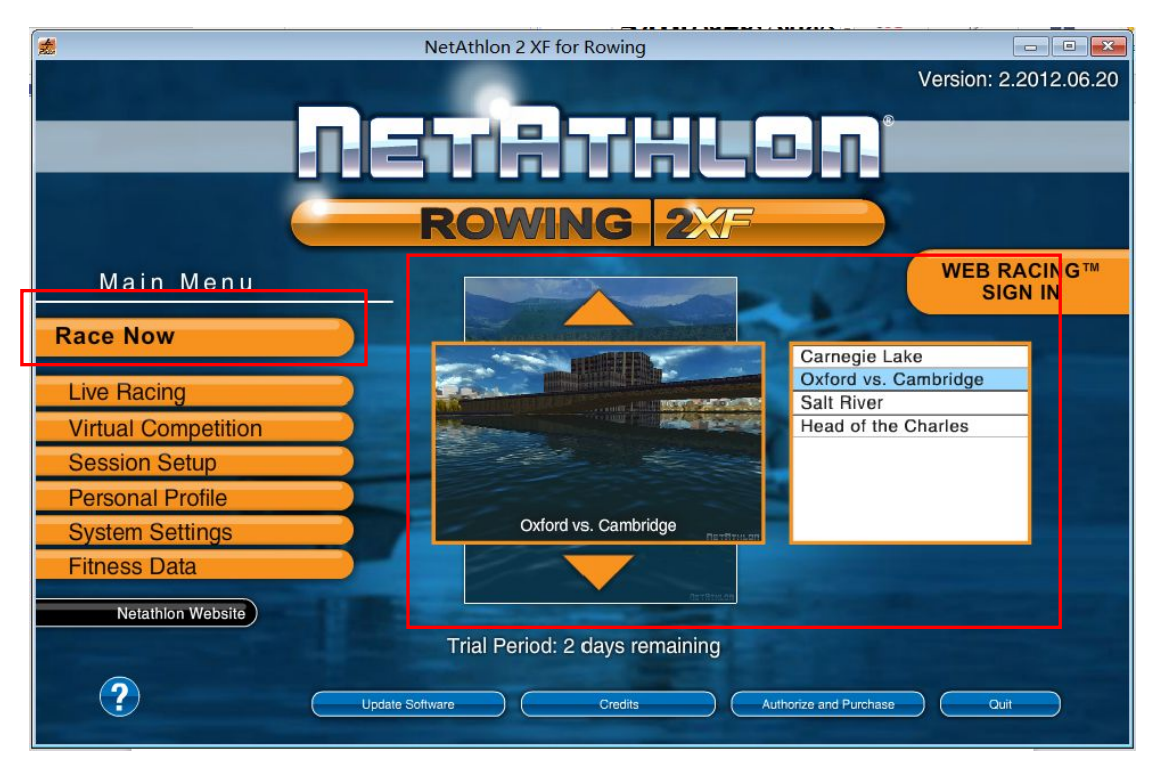

倒计时三秒时开始准备划船,当用户开始划动 WaterRower 水阻划船器,系统自动识别并开始计算数据,如下二图。

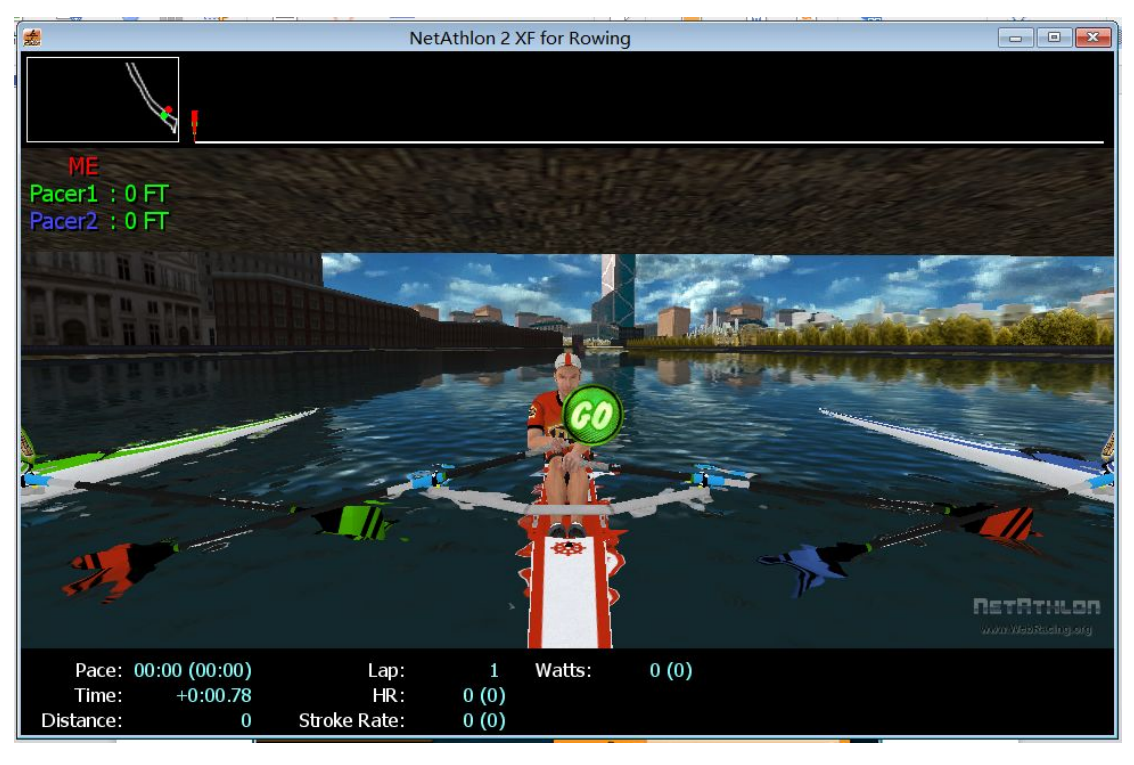

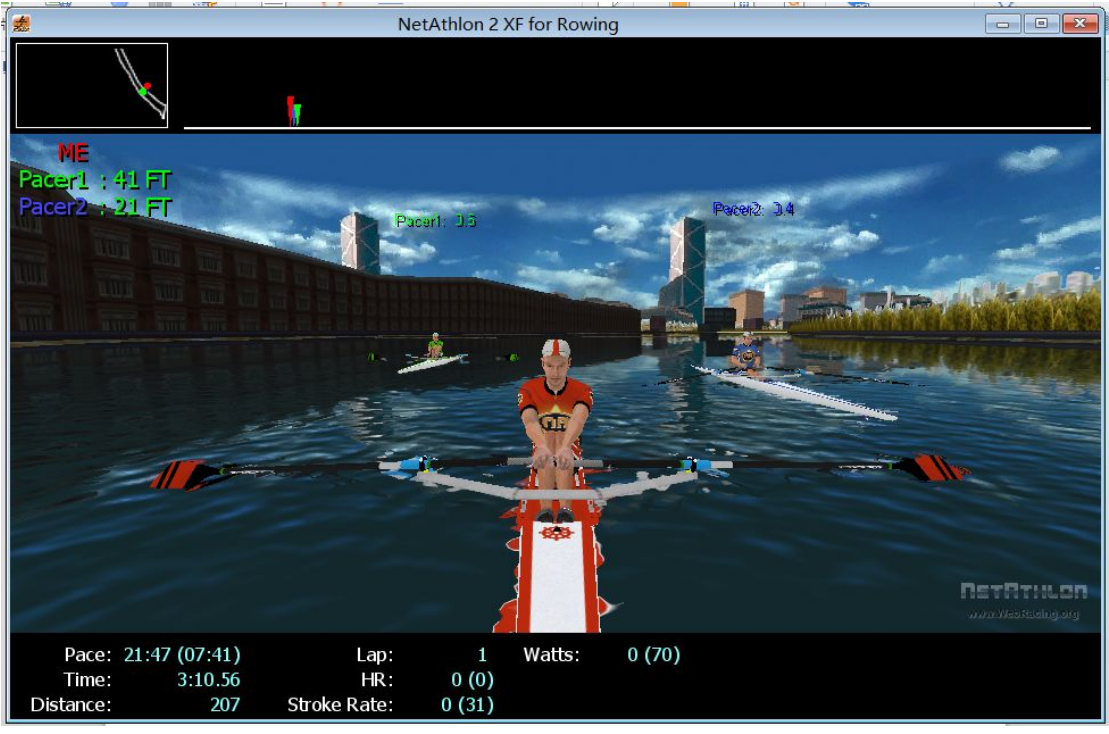